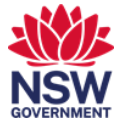

# Printing as DCJ Staff

# Printing as a Guest

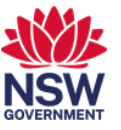

## Print, scan and copy quick guide as DCJ staff

Follow-me secure printing allows you to print to any printer in the building from a DCJ laptop or device. You can also scan directly to your email using your access card to enter your login details. If you register your access card, you can login to a printer by simply tapping the card.

This user guide covers:

- 1. <u>Registering your access card for printing</u>
- 2. How to print
- 3. How to scan to email
- 4. How to copy

## 1. Registering your access card for printing

1 To use follow-me secure printing with your access card you need to first register your card. Otherwise you will need to manually enter your login details each time you want to print scan or copy.

To register your card, tap your **Access Card** on the card reader on any printer in the building.

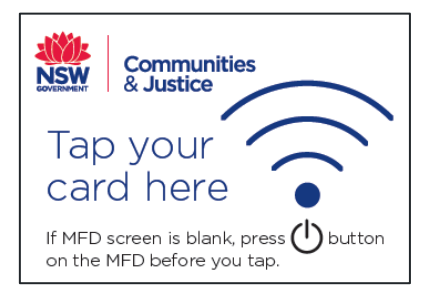

Note: You may need to press on the power saver button [

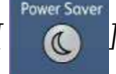

] to power the printer on.

2 You will be asked to enter your **computer login details** – the same as for your laptop. This will register your card. You will not need to enter these details again, even if you change your password on your laptop. Press **Activate**.

| Card rec | istration                                                        | SVEC        |
|----------|------------------------------------------------------------------|-------------|
|          | The card has not been activated<br>Enter your username and passw | yet.<br>ord |
|          | Username                                                         | l           |
|          |                                                                  |             |
| Back     |                                                                  | Activate    |

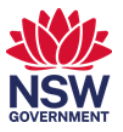

## 2. How to print

1 Navigate to the print option from any application and select your printer as **DCJ Print** and then select **Print**.

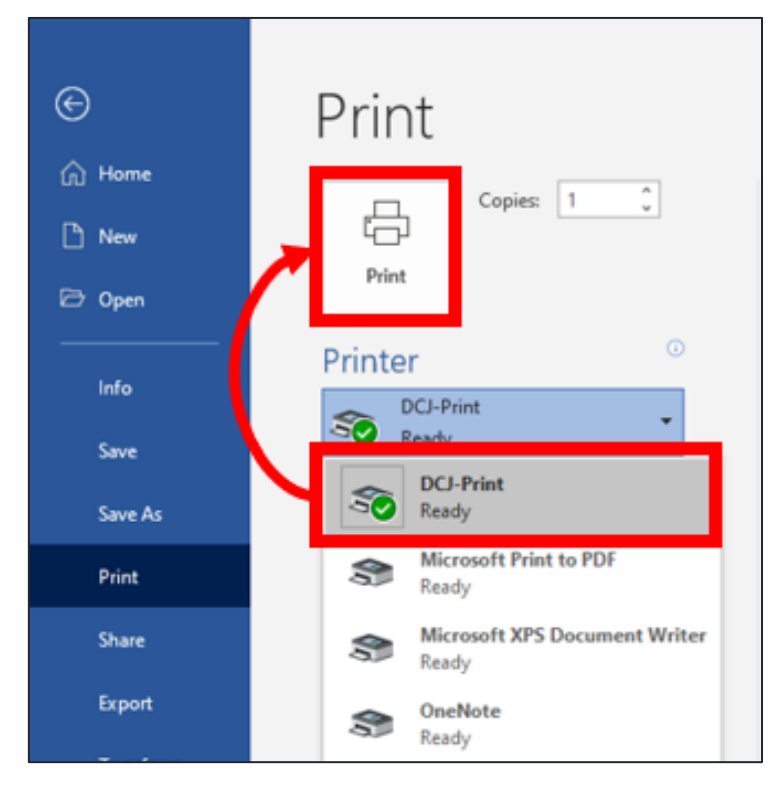

2 If your access card is registered for follow-me secure printing, tap your Access Card on the card reader on any printer in the building. Otherwise, you will need to enter your DCJ username and password.

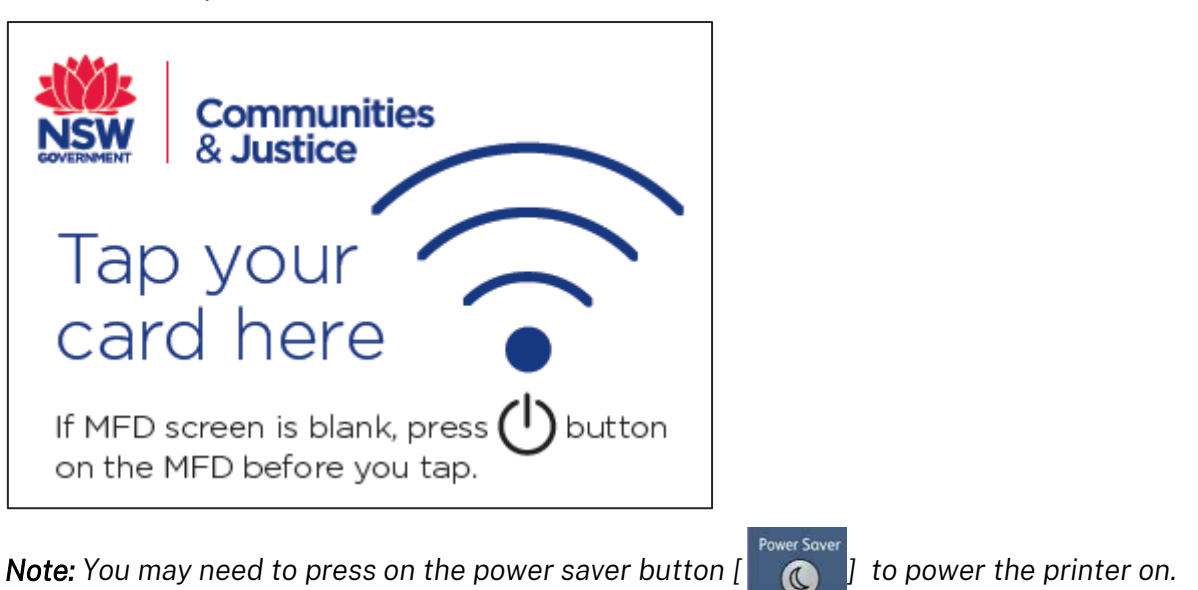

**3** Press **Print** from the left-hand menu of the touch screen on the printer. The print options screen displays.

Select the **print job** from the list and then the **Print** button.

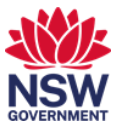

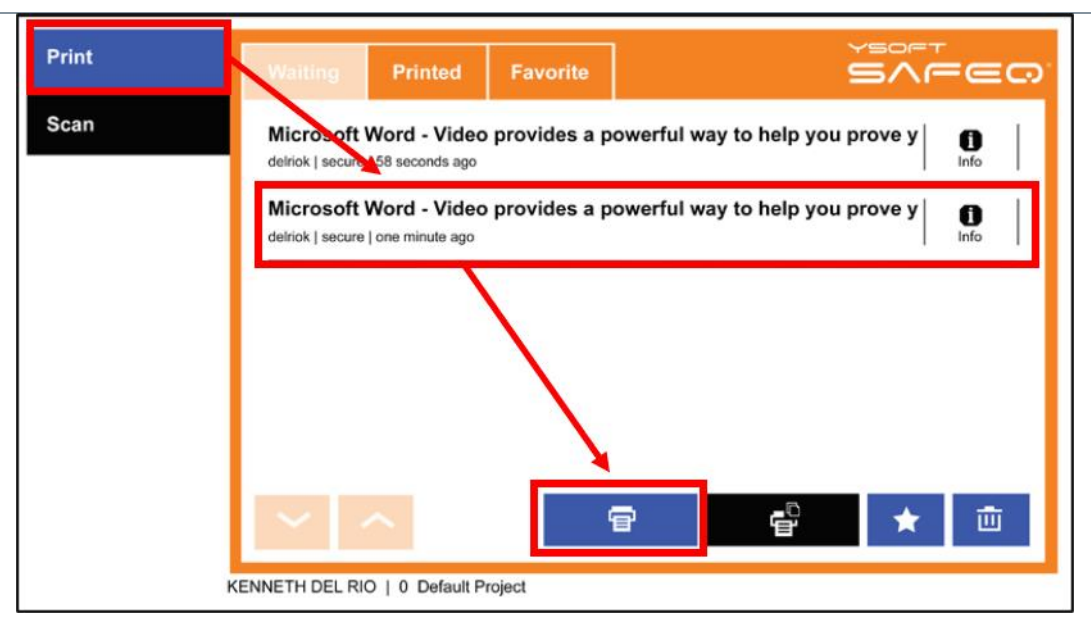

#### Notes:

The Waiting tab are documents you have sent for printing.

The **Printed** tab provides a list of documents you have printed.

The **Favorite** tab is where you can store print jobs that you might print on a regular basis, such as templates. Before pressing the print button, press the Star button to save a print job as a favourite.

The black print button prints the selected document but leaves it in the waiting queue.

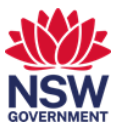

## 3. How to scan to email

1 If your access card is registered for follow-me secure printing, tap your Access Card on the card reader on any printer in the building. Otherwise, you will need to enter your DCJ username and password.

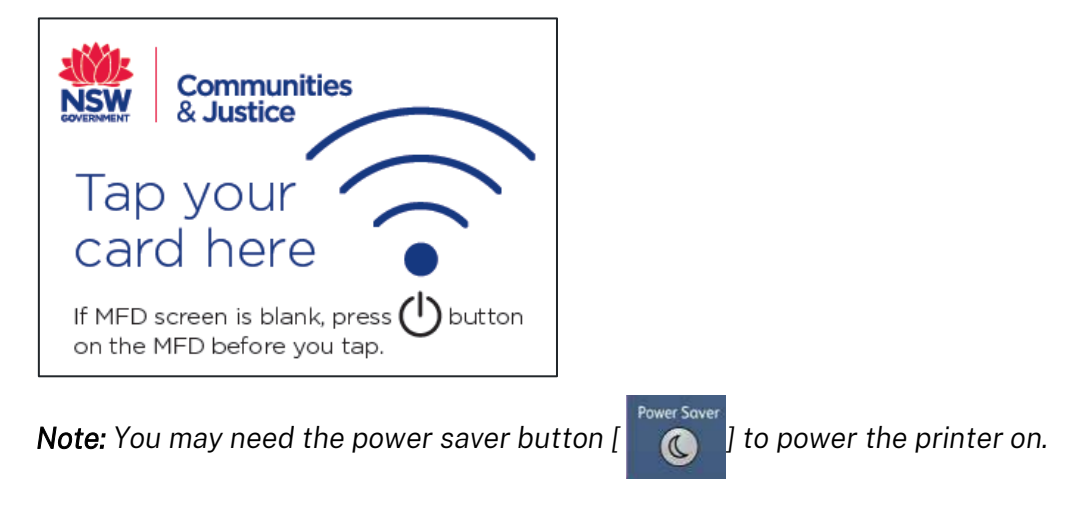

2 Insert the document or documents you wish to scan.

For single pages or documents with staples, lift the lid and place the document face down on the flatbed tray.

For multiple pages, remove any staples and place the pages face up in the document feeder. The printer will detect if there are pages in the document feeder and will scan until the tray is empty.

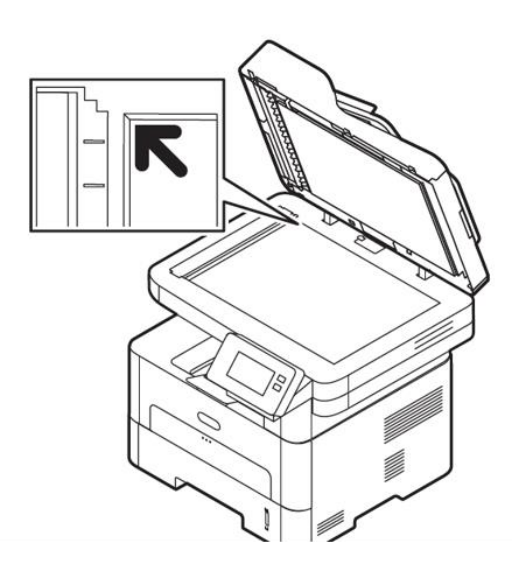

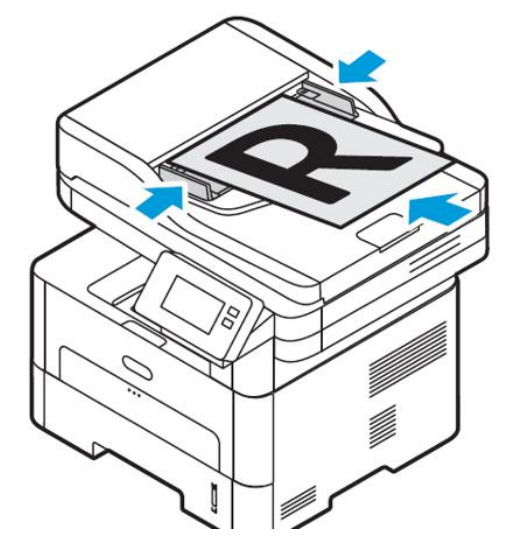

Single pages face down on the flatbed/glass tray

Multiple pages face up.in the document feeder

**3** Press **Scan** from the left-hand menu of the touch screen on the printer. The Scan

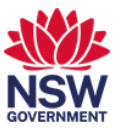

workflows screen displays. Press either Scan to Me or Scan to me OCR.

| Print | Scan workflows                 | YEOFT<br>SAFEO' |
|-------|--------------------------------|-----------------|
| Scan  | Scan to Me                     |                 |
|       | Scan to Me OCR                 |                 |
|       |                                |                 |
|       |                                |                 |
|       |                                |                 |
|       |                                |                 |
| D     | oustin Le   0: Default Project |                 |

*Note:* OCR stands for Optical Character Recognition and will convert your scanned document into a text searchable and readable document.

4 If you are scanning more than 15 pages in colour, it is recommended to use **Scan to me OCR**. This will **reduce** the file size. Once selecting Scan to Me OCR, you will have the option to modify the subject of the scanned email.

| Print | Scan to Me OCR Scan options    | SVECO |
|-------|--------------------------------|-------|
| Scan  | Subject Line                   |       |
|       | Your Scanned Document          |       |
|       |                                |       |
|       |                                |       |
|       |                                |       |
|       |                                |       |
|       |                                |       |
|       | <ul><li>✓ ∧</li></ul>          | ∠ *   |
|       | Dustin Le   0: Default Project |       |

**5** Press on the Scan options tab to access other options such as quality, color and pages.

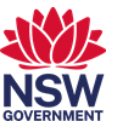

| Print | Scan to Me OCR              | Scan options |   |           | =@0' |
|-------|-----------------------------|--------------|---|-----------|------|
| Scan  | $\widetilde{a}^{a}$ Quality |              | < | Fine      | >    |
|       | Color                       |              | < | Auto      | >    |
|       | Pages                       |              | < | One sided | >    |
|       |                             |              |   |           |      |
|       |                             |              |   |           |      |
|       |                             |              |   | <b>_</b>  | *    |

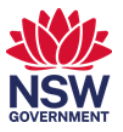

## 4. How to copy

1 If your access card is registered for follow-me secure printing, tap your Access Card on the card reader on any printer in the building. Otherwise, you will need to enter your DCJ username and password.

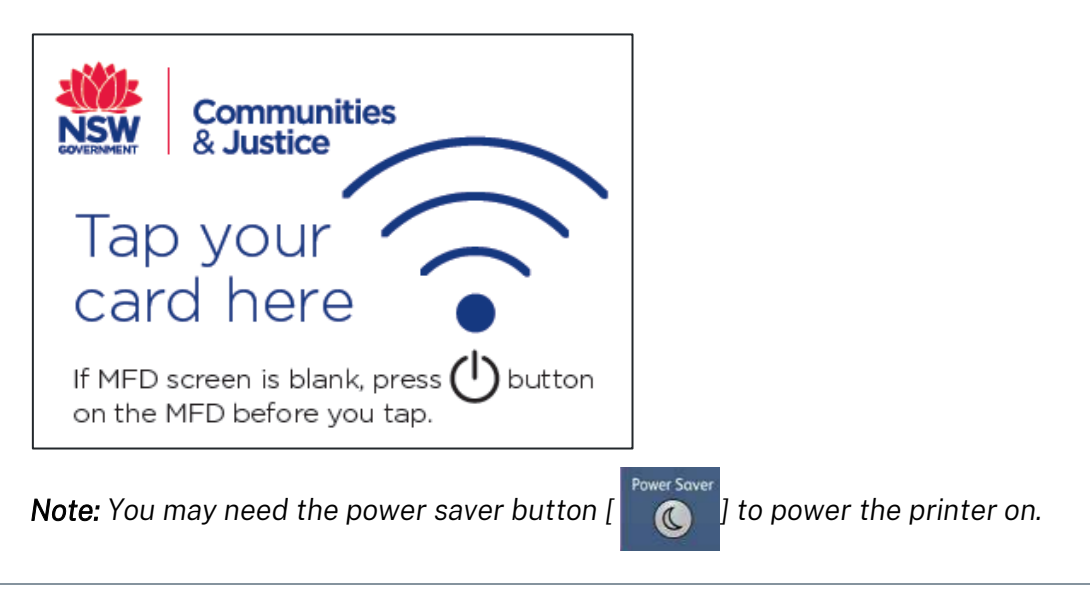

2 Insert the document or documents you wish to copy.

For single pages or documents with staples, lift the lid and place the document face down on the flatbed tray.

For multiple pages, remove any staples and place the pages face up in the document feeder. The printer will detect if there are pages in the document feeder and will copy until the tray is empty.

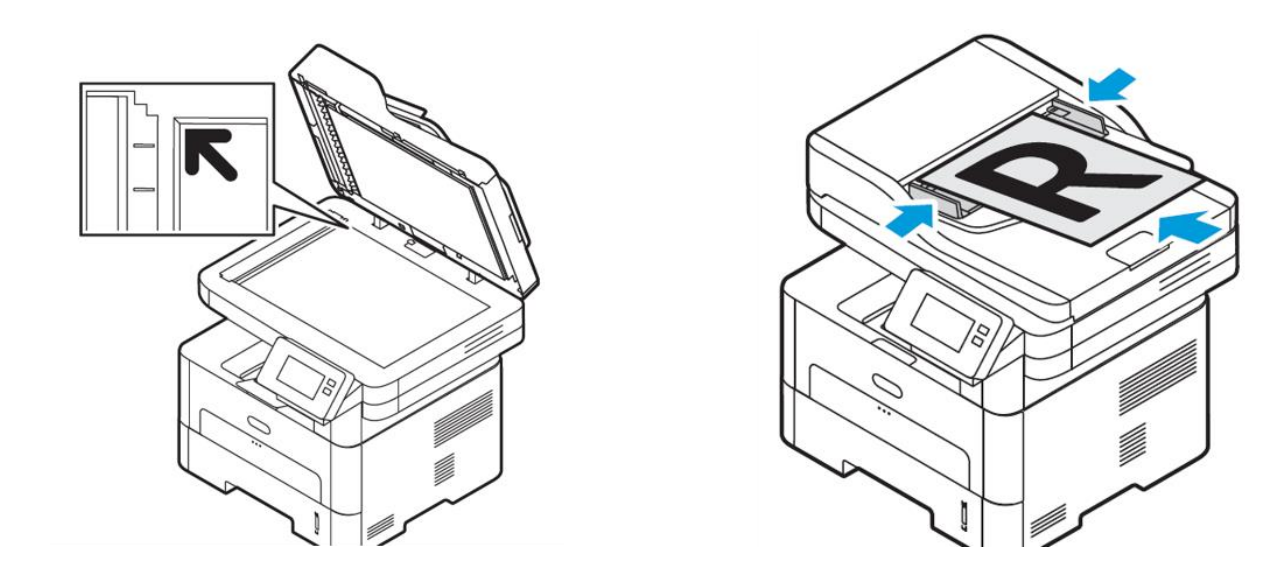

Single pages face down

Multiple pages face up

**3** Press the **Copy** button on the printer. The **Copy settings** will display. Choose your settings and then press the **Start** button.

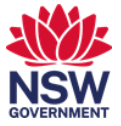

| Clear All<br>Interrupt Stop |                                                                                |                              |                           |                              |
|-----------------------------|--------------------------------------------------------------------------------|------------------------------|---------------------------|------------------------------|
| Services Home               | Ready to Copy.                                                                 |                              |                           | Quantity a delriok           |
|                             | Copy Imag                                                                      | e Quality Layout<br>Adjustme | nt Output Format          | Job Assembly                 |
| Сору                        | 100% - +                                                                       | Auto Select                  | Auto Detect               | 2 Sided Copying<br>1→1 Sided |
| 0                           | 100%                                                                           | 1 A4<br>Plain                | Color                     | Copy Output                  |
| (Not in Use)                | Auto%                                                                          | 2 🛄<br>Plain                 | Black & White             | Auto<br>Center Tray          |
| 0                           | 70% A3→A4,<br>B4→B5                                                            | 3 A4<br>Plain                | Dual Color<br>Red / Black | Off                          |
| Review                      | $ \begin{array}{c} 141\% A4 \rightarrow A3, \\ B5 \rightarrow B4 \end{array} $ | 4 A4<br>Plain                | Single Color<br>Red       | Darken Lighten               |
| 0                           | More                                                                           | More                         | More                      |                              |

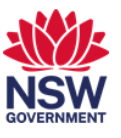

## How to print as a guest

DCJ is providing access to external visitors in our offices to print without asking a staff member or using an access card. This guide will show you how to:

- 1. <u>Sending a print job as a guest</u>
- 2. Using your PIN to print

The following file types are accepted for guest printing:

| File Type                     | File Format                                                                                                    |
|-------------------------------|----------------------------------------------------------------------------------------------------|
| Microsoft Office<br>Documents | Doc, docx, docm, dot, dotx, dotm, rtf, xls, xlsx, xlsm, xlsb, xltx, xltm, csv, ppt, pptx, pps, ppsx, pot, potx |
| Open Office documents         | Odp, ods, odt, ott                                                                                             |
| HMTL links                    | Html, htm, xhtml                                                                                               |
| Images                        | Jpg, jpeg, png, bmp, gif, tif, tiff, ico, emf, svg                                                             |
| Others                        | Txt, pdf, xml, fo, xps, epub                                                                                   |

Please note: the email body will not be printed.

## 1. Sending a print job as a guest

1 In your email application, open a new email.

Please note that opening a new email will differ between different email systems.

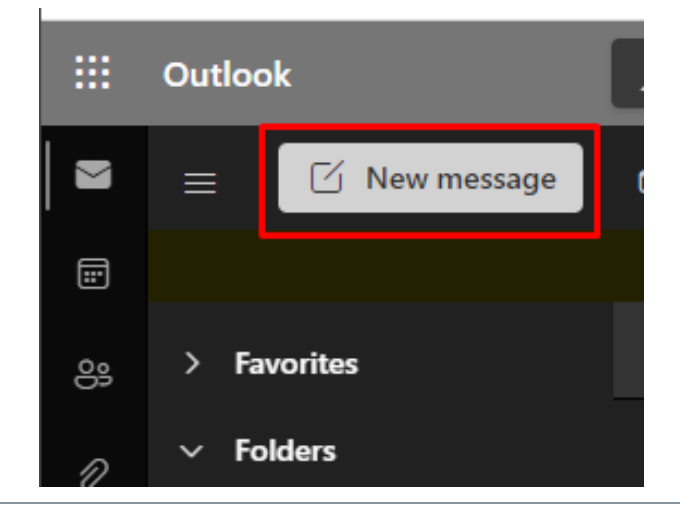

2 In the To field, enter <u>DCJ-Print@justice.nsw.gov.au</u>

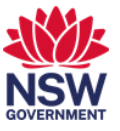

| >> Send 🔋 Attach ∽ 🛍 Discard 😶    |
|-----------------------------------|
| To dcj-print@justice.nsw.gov.au × |
| Add a subject                     |
|                                   |
|                                   |
|                                   |

**3** Attach a file to the email

A paperclip is commonly used as an icon to attach a file.

| ⊳ Send    | 🔋 Attach 🗸   | ᆒ Discard        |     |
|-----------|--------------|------------------|-----|
| То        | dcj-print@ju | istice.nsw.gov.a | u X |
| Add a sut | oject        |                  |     |
|           |              |                  |     |
|           |              |                  |     |

4 Browse to your file and attach

| 🕙 Open                                          |                                                    |
|-------------------------------------------------|----------------------------------------------------|
| $\leftrightarrow$ $\rightarrow$ $\sim$ $\wedge$ | > OneDrive - NSW Department of Family and Communit |
| Organize 🔻                                      | New folder                                         |
| 📌 Quick acc                                     | cess                                               |
| After file is att                               | ached, enter an email subject and click Send       |

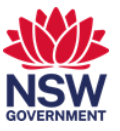

| ⊳ Send   | 🔋 Attach 🗸 [i        | ij Discard    |   |
|----------|----------------------|---------------|---|
| То       | dcj-print@justi      | ce.nsw.gov.au | × |
| Add a s  | ubject               |               |   |
| Sa<br>12 | mple File.docx<br>кв | ~             |   |
|          |                      |               |   |

6 After 5 minutes, you will receive an email from <a href="mailto:scan@facs.nsw.gov.au">scan@facs.nsw.gov.au</a> with your PIN

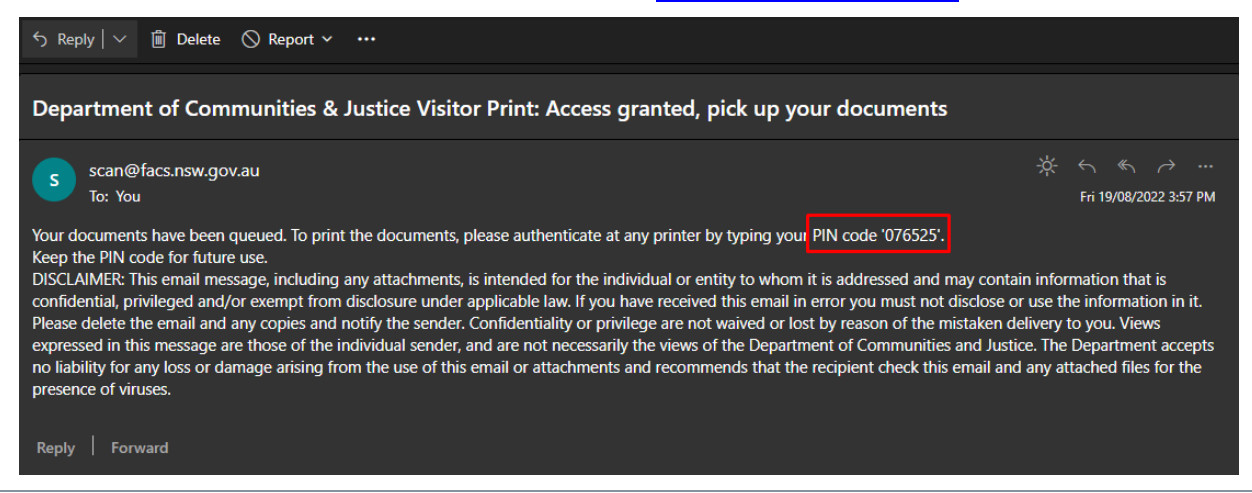

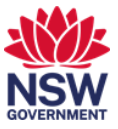

## 2. Using your PIN to print

1 Once you have received an email with your PIN, please make your way to the printer that has been setup with Guest Printing. The default login screen will only ask for the PIN.

Enter your PIN and press Login

| User authentication             | SVECO. |
|---------------------------------|--------|
| Enter your PIN or use your card |        |
|                                 |        |
|                                 |        |
| ✓ Print all                     | Login  |
|                                 |        |

2 You will have your print jobs listed. Press on the Print All to release all jobs.

| Print |                                | Printed                            | Favorite                      | SAF | -60    |
|-------|--------------------------------|------------------------------------|-------------------------------|-----|--------|
| Scan  | Mobile prin<br>dustinle7@live. | nt: IMG-2022<br>com   secure   one | 0830-WA0000.jpg<br>minute ago |     | 1 Info |
|       |                                |                                    |                               |     |        |
|       |                                |                                    |                               |     |        |
|       |                                |                                    |                               |     |        |
|       |                                |                                    |                               |     |        |

If you have printed multiple docuemnts, you will have received multiple emails with different PINs as this will register a new print job per document.

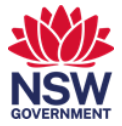